# CITUJEME S KNIHOVNOU aneb 10 CITAČNÍCH OTÁZEK

ve spolupráci s

citace.com

## 1. Co je citování?

**Citování přímé** je doslovné převzetí textu s uvedením zdroje, odkud informace pochází. Přímé citace píšeme v *"uvozovkách a zvýrazňujeme kurzívou."* 

**Parafráze** (citování nepřímé) je převyprávění cizí myšlenky vlastními slovy s uvedením zdroje, odkud informace pochází. Parafráze nepíšeme v uvozovkách ani je nezvýrazňujeme.

## 2. Kdy citujeme?

Při psaní odborné práce, při níž využíváme další zdroje, o které opíráme naše myšlenky. Může se jednat o práce typu SOČ, písemnou odbornou maturitní práci, ale i referát či prezentace, kde uvádíme cizí myšlenky.

# 3. PROČ CITUJEME?

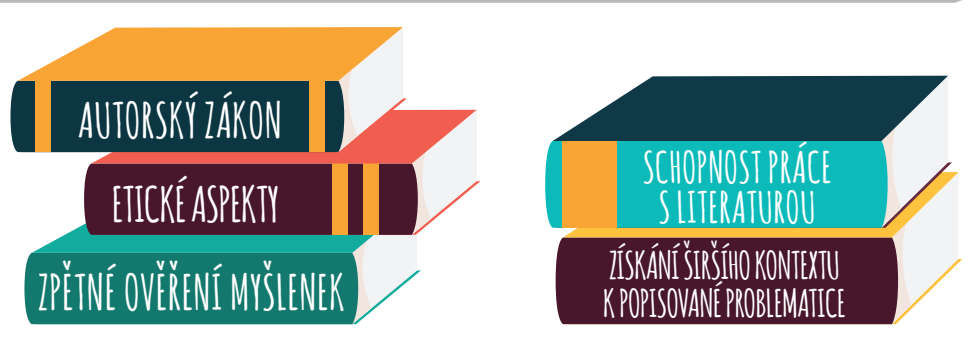

# 4. CO CITUJEME?

Různé druhy dokumentů... vlastně skoro všechno <sup>(1)</sup>Zde je několik příkladů:

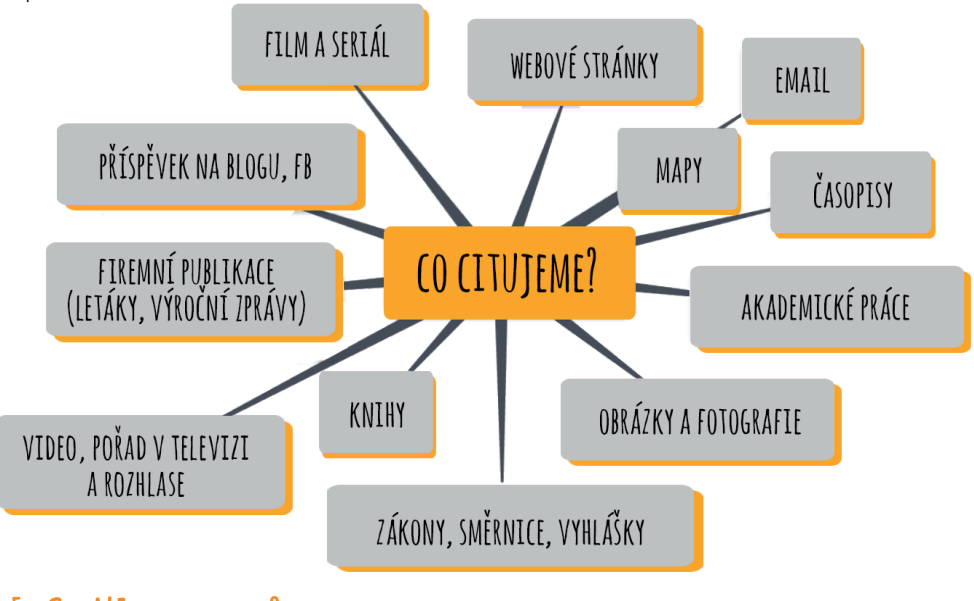

### 5. CO NECITUJEME?

Všeobecně známé informace, u kterých předpokládáme, že je potenciální čtenář zná. Jsou snadno ověřitelné v encyklopediích nebo učebnicích, resp. ve třech na sobě nezávislých zdrojích. Pokud bychom uváděli konkrétnější údaj, musíme zdroj informací uvést.

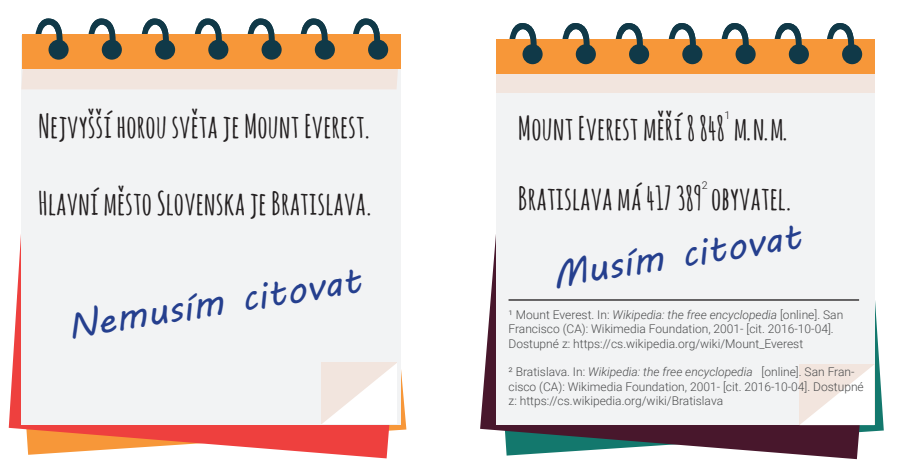

# 6. JAKÝM CITAČNÍM STYLEM CITUJEME?

Existuje několik tisíc citačních stylů. V ČR nejčastěji citujeme dle normy ČSN ISO 690. Dle této normy si můžeme vybrat ze tří metod, které ovlivňují jak podobu zkrácených odkazů v textu, tak bibliografických citací v soupisu použitých zdrojů:

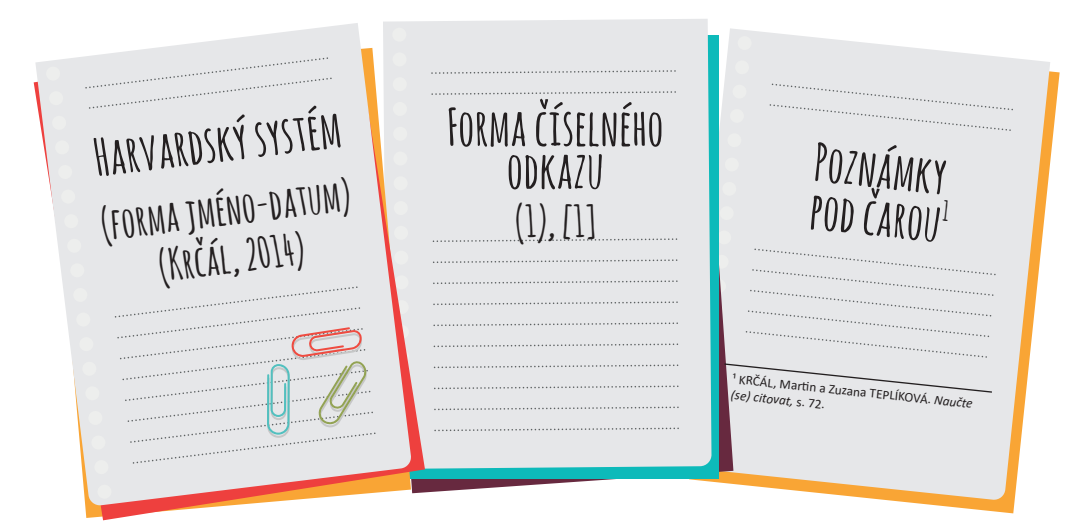

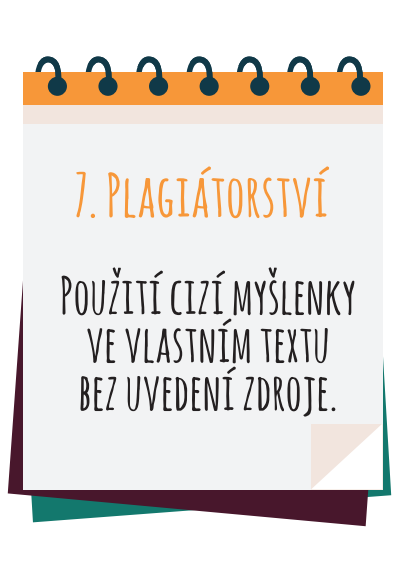

### 8. DRUHY PLAGIÁTORSTVÍ

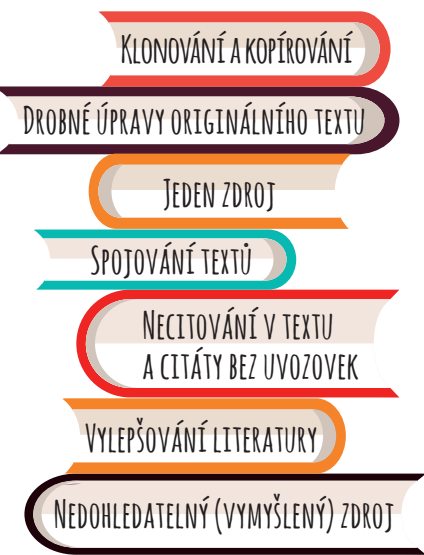

## 9. CO JE BIBLIOGRAFICKÁ CITACE?

Soubor předepsaných údajů potřebných k identifikaci a vyhledání použitého dokumentu. Vkládá se do seznamu použité literatury na konci práce a zpravidla se váže ke zkráceným odkazům (citacím) v textu.

#### BIBLIOGRAFICKÁ CITACE KNIHY\*:

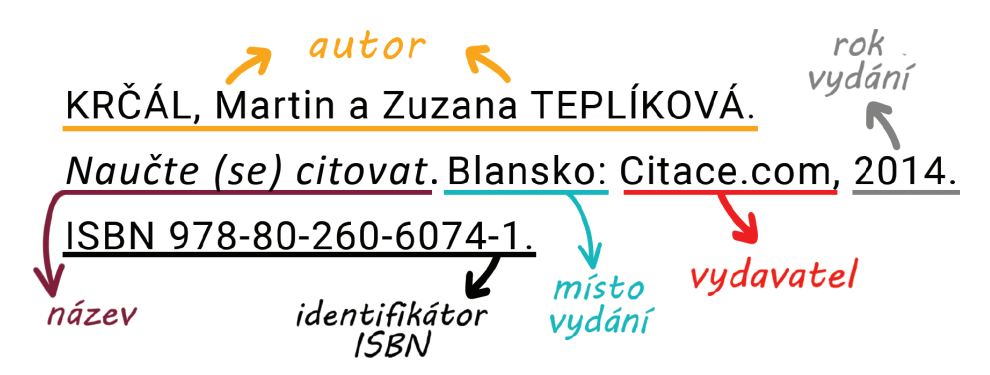

#### BIBLIOGRAFICKÁ CITACE ELEKTRONICKÉHO ČLÁNKU\*:

autor název článku KOPL, Libor. Kouč Hodonína Bíza zvítězil ve druhém ročníku projektu Díky, trenére. název periodika nosič datum vydání datum citování Hodonínský deník.cz [online]. 11. 11. 2016 [cit. 2016-11- 29]. Dostupné z: http://hodoninsky.denik.cz/ostatni region/kouc-hodonina- biza-zvitezil- ve-druhem- rocniku--projektu-diky-trenere- 20161111.html Mostupnost

# 10. JAK SI MOHU ZJEDNODUŠIT CITOVÁNÍ?

Použitím citačního software, do kterého řadíme generátor citací, citační manažer Citace PRO a citace v katalogu knihovny.

# GENERÁTOR CITACÍ

Jednoduchý nástroj, který po zadání informací o citovaném zdroji, automaticky vytvoří citaci dle ČSN ISO 690, metodou "poznámky pod čarou". Je volně dostupný na stránkách **www.citace.com.** Zde si vyberete druh dokumentu, který potřebujete ocitovat, vyplníte příslušný formulář, citaci si vygenerujete a můžete si ji kamkoliv zkopírovat.

# CITAČNÍ MANAŽER CITACE PRO

Intuitivní systém, který citace nejen generuje, ale umožňuje jejich komplexní správu (ukládání do složek, třídění, tvorba seznamu použitých zdrojů, sdílení složek s dalšími uživateli, uchovávání poznámek i plných textů, apod.). Manažer je dostupný zdarma pro uživatele vybraných knihoven, univerzit a dalších institucí. Zeptejte se Vaší knihovny!

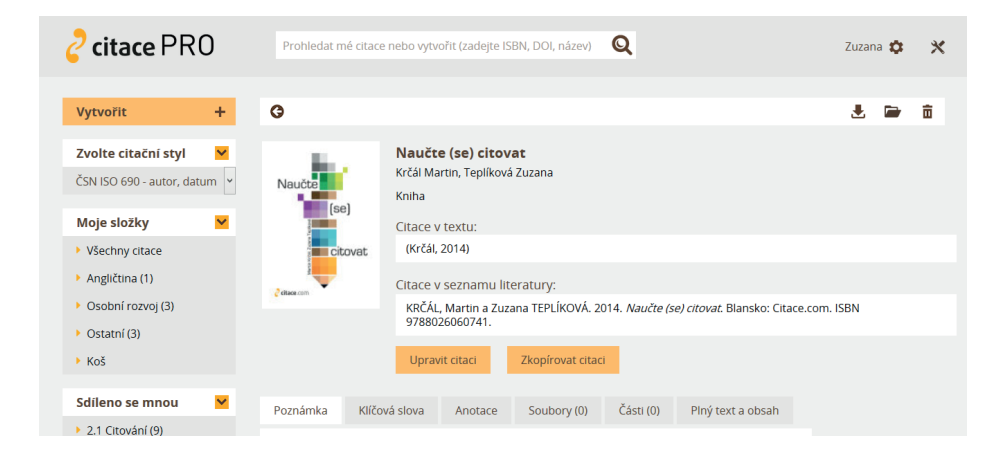

Součástí jsou **dva doplňkové nástroje**, které je třeba si nainstalovat do počítače\*.

**Doplněk do internetových prohlížečů** (Google Chrome, Mozilla Firefox) usnadňuje import na základě ISBN z webových stránek, např. knihkupectví, wikipedie, apod.

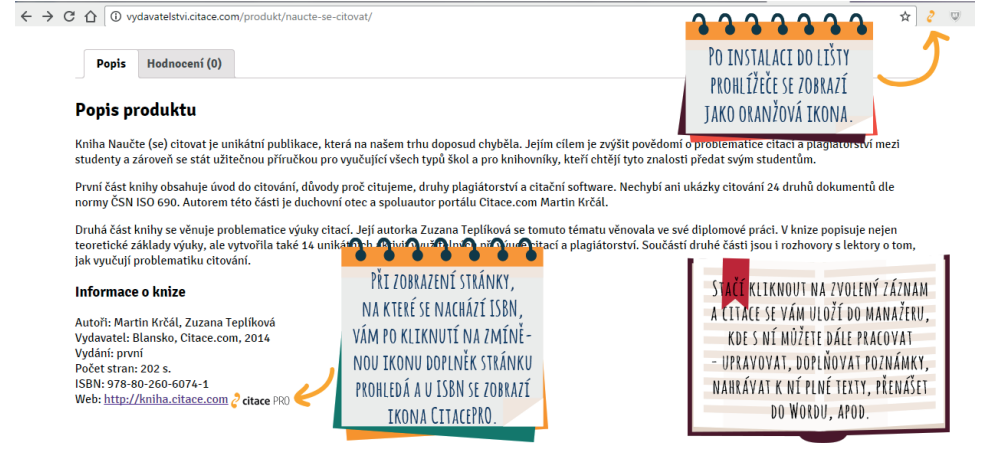

## **Doplněk do MS Word** umožňuje propojit Word s Vaším účtem v manažeru Citace PRO.

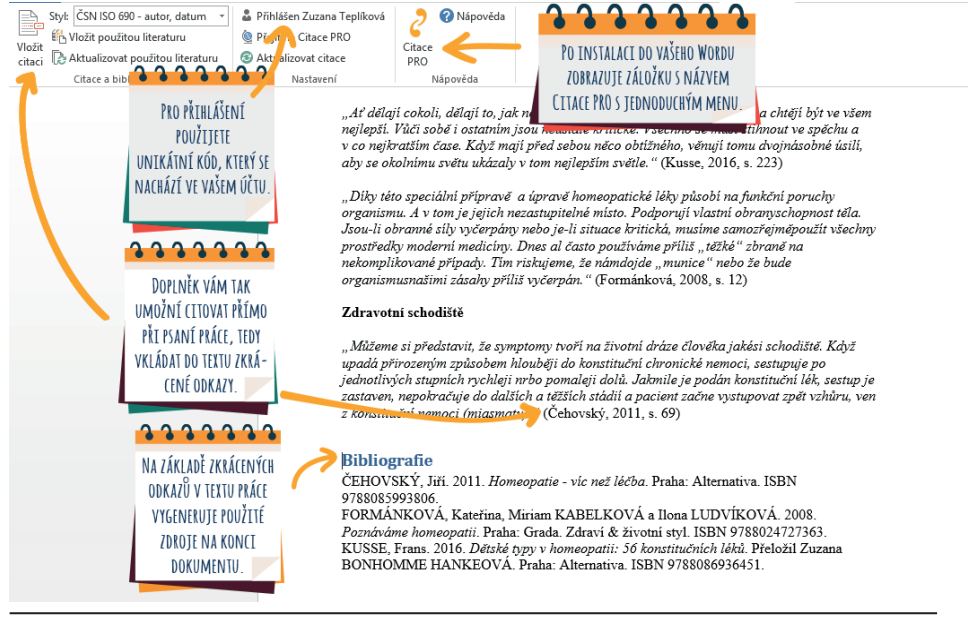

\*návod, jak si doplňky nainstalovat, naleznete ve Vašich účtech manažeru Citace PRO

#### CITACE V KATALOGU KNIHOVNY

Jedná se o doplňkovou službu, kterou nabízí některé knihovny v ČR. Při hledání záznamu v knihovním katalogu můžete vidět bibliografickou citaci vybraného zdroje. Pomocí ikony 2 citace PRO,

která se nachází hned vedle citace, si kliknutím na ikonu přenesete citaci do svého účtu v manažeru Citace PRO. Pokud tuto službu v katalogu knihovny nenaleznete, můžete prohledat katalog jiné knihovny nebo jednoduše využít doplněk Citace PRO do prohlížeče.

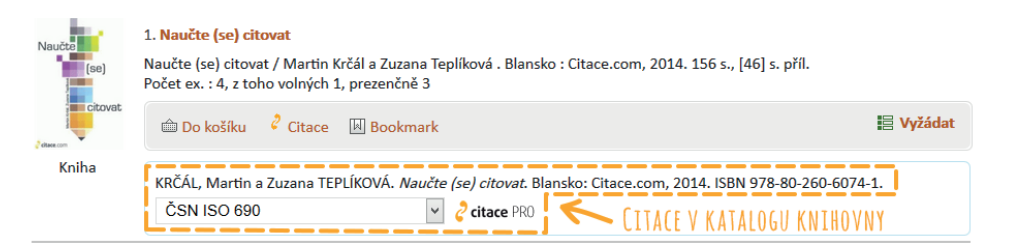

#### VÍCE INFORMACÍ O CITOVÁNÍ A PLAGIÁTORSTVÍ NALEZNETE ZDE...

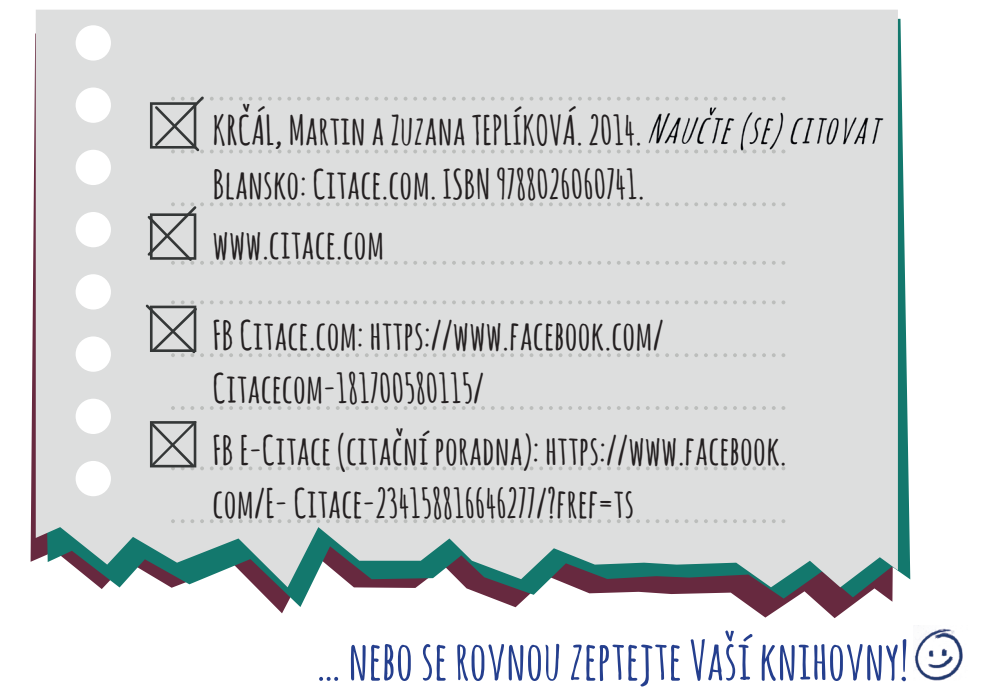

# MOBILNÍ APLIKACE PABLIKADO

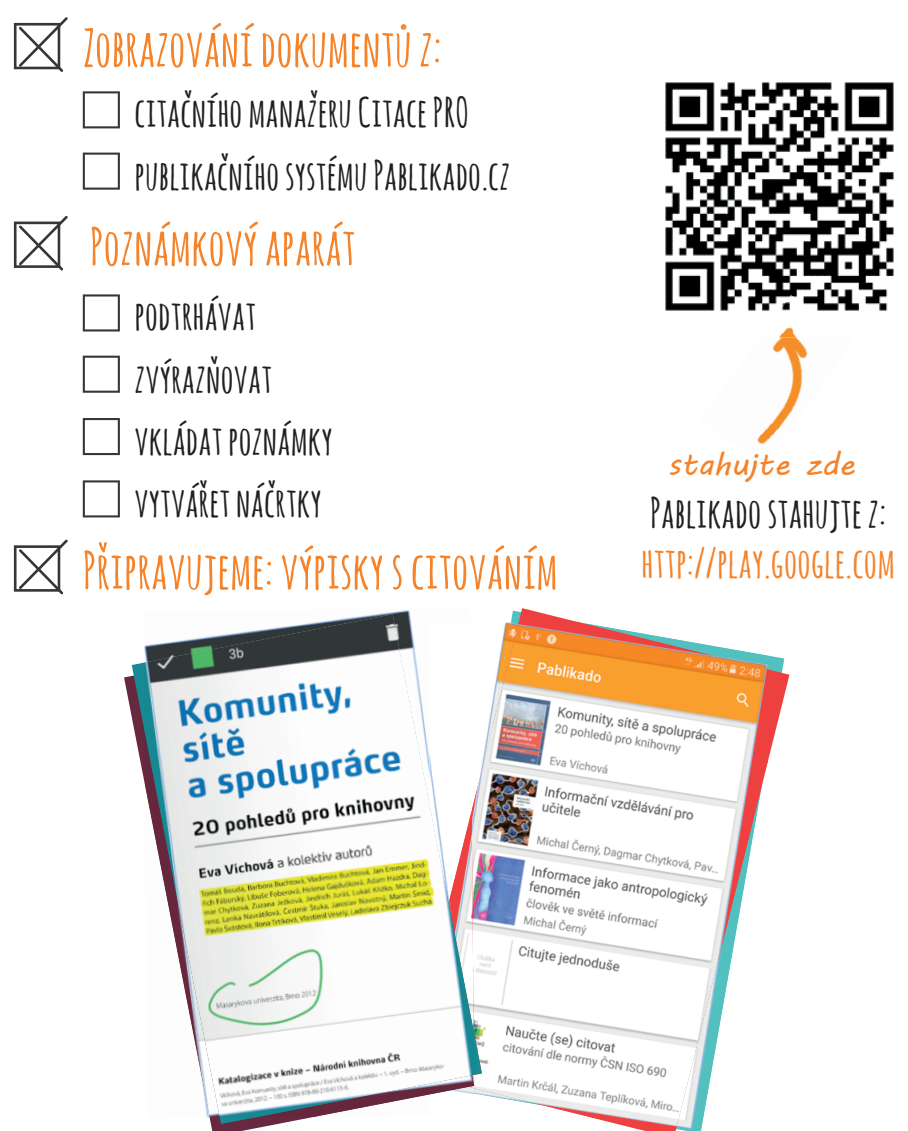

#### CITACE TÉTO BROŽURY:

FARKAŠOVÁ, Blanka, Markéta KYTNEROVÁ a Zuzana TEPLÍKOVÁ. *Citujeme s knihovnou aneb 10 citačních otázek ve spolupráci s Citace.com.* Brno: Citace. com, 2017. Dostupné také z www.pablikado.cz